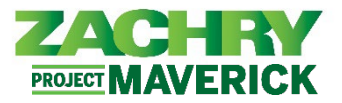

## **Step-by-Step Instructions**

## **Update Emergency Contacts**

## Performed By: Employee

1. From the Me dashboard, navigate to Personal Information and select Emergency Contacts.

| QUICK ACTIONS | APP                                                                                                    | s         |                                                                                                    |                                                                                     |                                                                                                    |                                                                                                    |
|---------------|----------------------------------------------------------------------------------------------------|-----------|----------------------------------------------------------------------------------------------------|-------------------------------------------------------------------------------------|----------------------------------------------------------------------------------------------------|----------------------------------------------------------------------------------------------------|
| Persona       | al Details                                                                                                    | <b></b>   | •                                                                                                    | tů                                                                                  |                                                                                                    |                                                                                                    |
| Identific     | cation Info                                                                                                    | Pay       | Time and<br>Absences                                                                                                    | Career and<br>Performance                                                           | Personal                                                                                                    | Learning                                                                                                    |
| 🔀 Contact     | t Info                                                                                                    |           |                                                                                                    |                                                                                     |                                                                                                    |                                                                                                    |
| 鹶 Emerge      | ency Contacts                                                                                                    | ۲         | <u>è</u>                                                                                                    | +                                                                                   |                                                                                                    |                                                                                                    |
| Employ        | ment Info                                                                                                    | Web Clock | Roles and Delegations                                                                                                    | '                                                                                   |                                                                                                    |                                                                                                    |
| Additio       |                                                                                                    |           |                                                                                                    |                                                                                     |                                                                                                    |                                                                                                    |
|               | nal Assignment Into                                                                                                    |           |                                                                                                    |                                                                                     |                                                                                                    |                                                                                                    |
| 0             | Personal Details Details about yourself, such as name, date of birth, marital status, and natic identifier.                                                                                    | nal       | Document Record<br>Manage your documen<br>associated attachment<br>and mariage certificat<br>recognition.                                                                 | Is<br>t records and<br>s, such as birth<br>is, awards, and                          | Identificati<br>View and edit<br>license, visa, ar                                                                                                    | on Info<br>our passport, driver<br>d citizenship info.                                                                        |
| 0             | Personal Details Details about yourself, such as name, date of birth, marital status, and natic identifie. Contact Info Add or update ways you can be reach such as phone, email, and address. | nal 🚱     | Document Record<br>Manage your documen<br>associated attachmenty<br>and marriage certificat<br>recognition.<br>Emergency Conta<br>Add family and friends<br>of emergency. | Is<br>t records and<br>such as birth<br>s, awards, and<br>cts<br>to contact in case | Identification       View and edity       View and edity       Iconse, viea, ar       Iconse, viea, ar       Operating a composed       Details about y       legal employer       department, ar | on Info<br>our passport, driver<br>d citizenship info.<br>tt Info<br>our assignment, such as<br>business unit,<br>d location. |

2. Select the **+Add** icon to add an emergency contact.

| = ZACHRY                | 🗅 🥔 🧕        |
|-------------------------|--------------|
| C SA Emergency Contacts |              |
|                         | _            |
| My Contacts             | + Add ~      |
| 🛒 There's nothing       | here so far. |
|                         |              |
|                         |              |

3. Populate the following fields in the **Basic Information:** *Last Name, First Name, Relationship, and Effective Date.* The *Title, Suffix, Preferred Name, and Previous Last Name* are optional fields.

| asic Information |                    |
|------------------|--------------------|
| *Last Name       | Suffix             |
|                  | Select a value 🗸   |
| *First Name      | Preferred Name     |
|                  |                    |
| Title            | Previous Last Name |
| Select a value 🗸 |                    |
| *Relationship    | *Effective Date    |
| Select a value ~ | m/d/yy             |

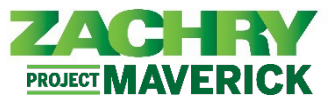

4. If applicable, under the **Communication** and **Phones** sections, select **a Phone Type** from the dropdown menu. This will expand to a form and allow you to populate the **Phone** fields.

| Communication  |   |
|----------------|---|
| Phones         |   |
| Туре           |   |
| Select a value | ~ |
| Email          |   |
| Туре           |   |
| Select a value | ~ |

5. Populate the following mandatory fields in the **Communication** and **Phones** section: Country, *Area Code, Number.* Optional fields include *Extension, From Date, and To Date.* 

| Phones            |            |
|-------------------|------------|
| Type              | *Number    |
| Personal Mobile V |            |
| Country           | Extension  |
| United States 1 V |            |
| Area Code         | *From Date |
|                   | 1/19/23    |
|                   | To Date    |
|                   | m/d/yy     |
|                   |            |

6. If applicable, under the **Communication** and **Email** sections, select an **Email Type** from the dropdown menu. *This will expand to a form.* 

| Phones         |   |
|----------------|---|
| Туре           |   |
| Select a value | ~ |
| Empil          |   |
| cmail          |   |

7. Populate the **Communication** and **Email** section with the *Email*.

| Communication  |        |        |  |
|----------------|--------|--------|--|
| Phones         |        |        |  |
| Туре           |        |        |  |
| Select a value | $\sim$ |        |  |
| Email          |        |        |  |
| Туре           |        | *Email |  |
| Work Email     | $\sim$ |        |  |
|                |        |        |  |

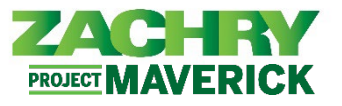

8. Once all sections for **Basic Information** and **Communication** have been completed, click on **Submit**.

| = ZACHRY    |                                                                                                 |                                                                                   | Ô Đ Đ                          |
|-------------|-------------------------------------------------------------------------------------------------|-----------------------------------------------------------------------------------|--------------------------------|
| New Contact |                                                                                                 |                                                                                   | Sub <u>m</u> it <u>C</u> ancel |
|             | Basic Information  *Last Name  *First Name  Trile  Select a value  *Relationship Select a value | Suffix Select a value Prefered Name Previous Last Name "Effective Date m/d/gy (%) |                                |
|             | Communication Phones Type Select a value Email Type Work Email V                                | "Email                                                                            |                                |

9. *Emergency Contact* is successfully created, and the employee is brought to summary page shown below. If applicable, is sent to the required parties.

| My Contacts                                  | + Add v |
|----------------------------------------------|---------|
| We are submitting your changes for approval. |         |
| employee test                                |         |
| Friend                                       |         |